## New Membership Request (for Individuals)

There are two steps involved in the process. Firstly, you need to pay for your membership fee via the club online store and then submit your membership request into the Surf LifeSaving Australia (SLSA) members portal system.

## **Payment of Fees**

Please go to our online club store via our club's website. Go to <u>https://fairhavenslsc.org/</u> and then click on the 'Club Fees & Store' menu item and select 'Membership Fees'.

Scroll down to the relevant membership fee option – likely to be either General, Student or Senior (if you hold current LifeSaving Awards such as Bronze Mediallon, Silver Medallion or Age Group Mgr). Select the individual membership category fee which applies to you and then add to cart.

To finalise payment, go to checkout and enter your payment details.

Sign up to Join as Member and Enter in Your Details

Go to website for the members portal, via the link below:-

https://members.sls.com.au/

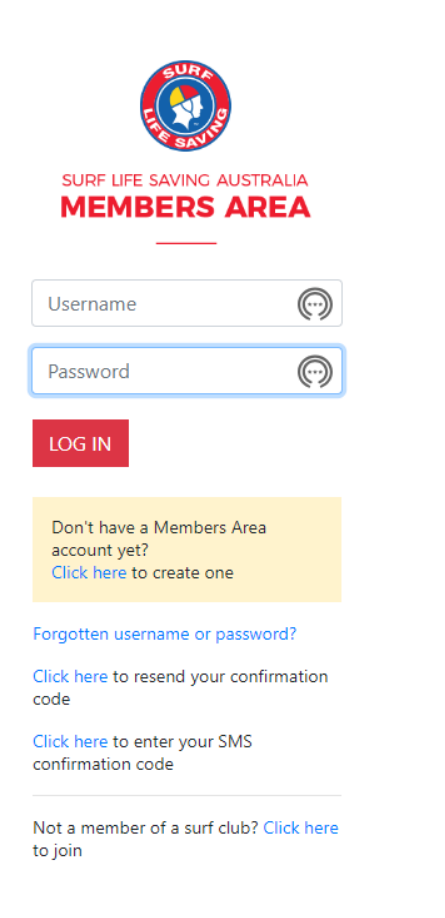

Click on the 'Not a member of a surf club? Click here to join'

Note: If you have been a member of any other surf club in the past, then a record for you already exists on the system so you will need to arrange a Transfer request. Contact clubadmin@fairhavenslsc for further details as to how to do this. Then the following will appear and enter the information as indicated below:-

|                                                                                                    | (?)                                                                 |
|----------------------------------------------------------------------------------------------------|---------------------------------------------------------------------|
| Which service would you like to join?         I would like to join         I would Life Saving Club         O Other SLSA Organisation | Fairhaven SLSC<br>Phone Number<br>0439 804 772                      |
| The club I want to join is<br>Fairhaven SLSC                                                                                          | Email Address<br>info@fairhavenslsc.org                             |
| l want to join <ul> <li>An individual</li> </ul>                                                                                      | Address<br>Cnr Great Ocean Road and Yarringa<br>Road Fairhaven 3231 |
| ○ My family                                                                                                    | Website<br>www.fairhavensIsc.org                                    |
|                                                                                                    | Next                                                                |

Then click the 'Next' button to proceed.

|                                      |                                                            |               | ?      |
|--------------------------------------|------------------------------------------------------------|---------------|--------|
|                                      |                                                            |               |        |
| Personal details Enter               | names exactly as they appear on identity documents         |               |        |
| Personal details Enter<br>First Name | names exactly as they appear on identity documents Surname | Date Of Birth | Gender |

Enter in your details, then click the 'Next' button.

| Member/s to Join              |                                  | Emergency contact           |         |        |
|-------------------------------|----------------------------------|-----------------------------|---------|--------|
| Testing Nc Again (Primary)    |                                  | First Name                  | Surname |        |
| Contact details               |                                  |                             |         |        |
| Email Address                 |                                  | The Emergency Contact Above | is My:- |        |
|                               |                                  |                             |         | $\sim$ |
| Mobile                        |                                  | Emergency Contact Mobile    |         |        |
|                               |                                  | Same as contact mobile      |         |        |
| Use contact mobile as emerged | ncy contact mobile               |                             |         |        |
| Address                       | Can't find it? Enter it manually |                             |         |        |
|                               |                                  |                             |         |        |
|                               |                                  |                             |         |        |
| Previous                      |                                  |                             |         | Next   |

Then select your fee option (should only be one available to you), which should be

"\$0.00 - Other - New Member (Paid via ONLINE STORE)", as per below:-

Please select your desired Joining Fee(s) from the options available below:
Testing Nc Again
Select price
\$0.00 - Other - New Member (Paid via ONLINE STORE)
Previous
Next

Enter this option as you have already done your payment via the online store.

Add on Fees will also appear, just click on 'Next'

A summary of your details will appear and check that they are correct. You will then be asked to setup a Members Area Account (user account - as per below) so that you can access your member record via the members portal. This will enable you to update your details and renew membership going forward.

| Order Summary                                                                                                    |                                                                                                    |
|----------------------------------------------------------------------------------------------------|----------------------------------------------------------------------------------------------------|
| Please find below a summary of your order.                                                                                                    |                                                                                                    |
| Testing Nc Again                                                                                                    |                                                                                                    |
| Other - New Member (Paid via ONLINE STORE)                                                                                                    | \$0.00                                                                                                    |
| Total                                                                                                    | 50.0                                                                                                    |
| Create a Members Area Account<br>To keep track of your membership application, an account will be co<br>become a member An email will be sent to you asking you to active | reated for you in our Members Area. Use this account to manage your membership once you ate your account                                                               |
| Preferred Username (valid symbols: @ . )                                                                                                    | Password                                                                                                    |
| SLSA Membership application and declaratior                                                                                                    | I                                                                                                    |
| □ I have read, understood, acknowledge and agree to the declar<br>my application for membership is successful I will be entitled to all I                                 | ration including the warning, exclusion of liability, release and indermnity I acknowledge that i<br>senefits, advantages, privileges and services of SLSA membership. |
| □ I have read, understand, acknowledge and agree to the declarat correct.                                                                                                 | on and application and conditions of membership. I warrant that all information provided is                                                                            |
| Previous                                                                                                    | Next                                                                                                    |

Make sure you select the check boxes and click on the Next button.

Once done, it means that the application is submitted and is pending approval, as seen below:-

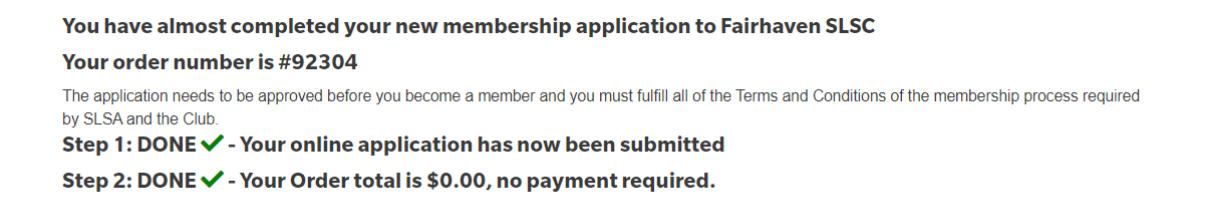

You will receive email confirmation once your application has been approved, which could take up to a week, potentially longer in peak times.